## Build a LAN through Bluetooth USB Dongle

**Definition:** Host is able to connect Internet; Client connects Internet through Bluetooth USB Dongle.

Firstly: Set Server Establish incoming connection

Open "Control Panel"  $\rightarrow$  Enter option of "network connections"  $\rightarrow$  "Create a new connection"

🛐 Create a new connection

After install "New Connection Wizard", select "Next"

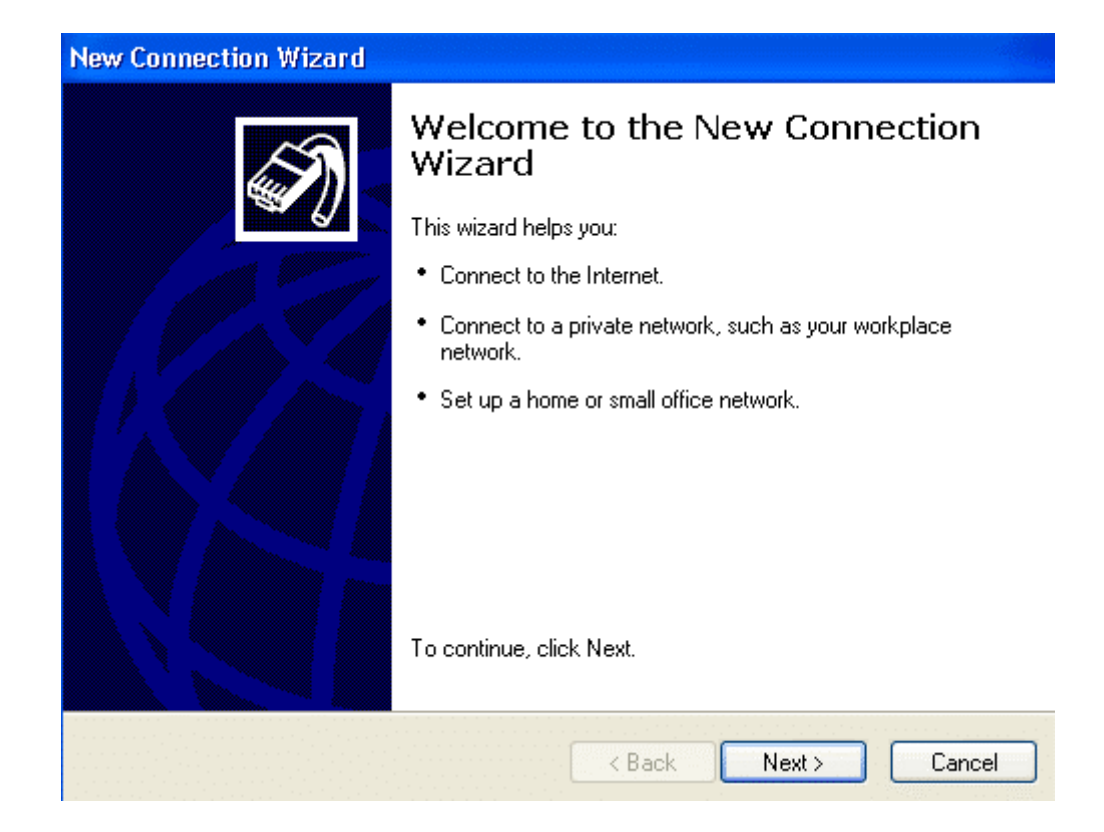

Select "Set up an advanced connection", "Next"

|                   | · ·    |             |
|-------------------|--------|-------------|
| NICOAC            | opport | 100 0012270 |
| 1 1 1 1 1 1 1 1 1 |        |             |
|                   |        |             |

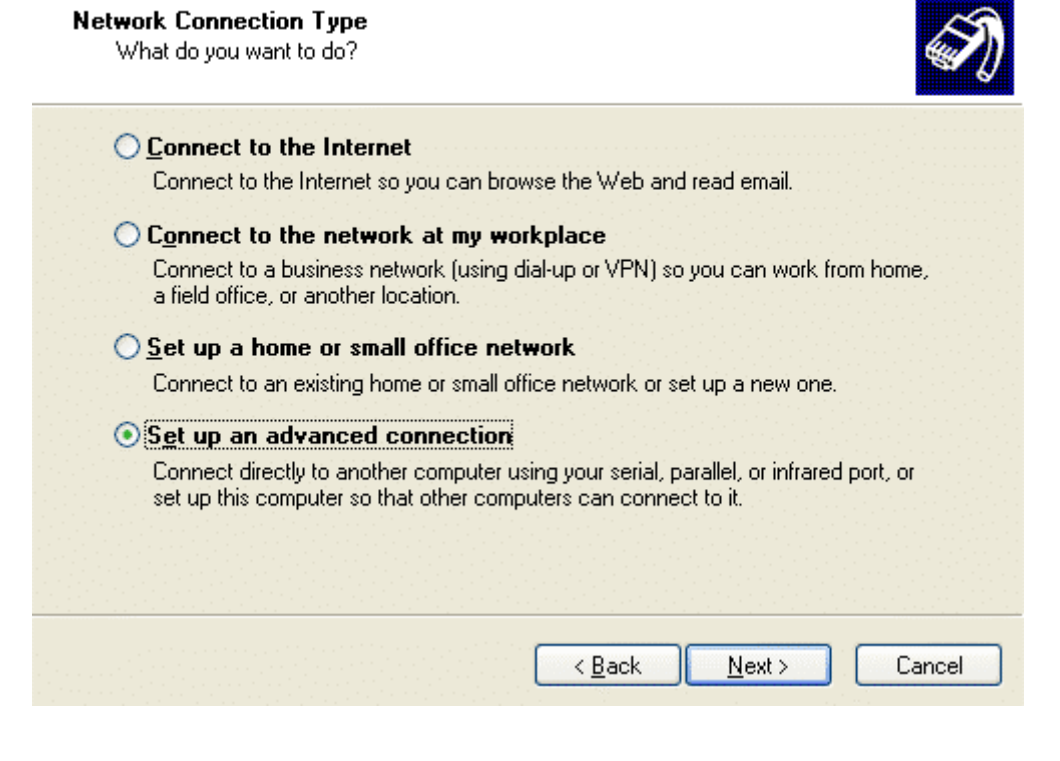

Select the connection type as "Accept incoming connections"

| New Connection Wizard                                                                                                    |
|----------------------------------------------------------------------------------------------------|
| Advanced Connection Options<br>Which type of connection do you want to set up?                                                                        |
| Select the connection type you want:                                                                                                    |
| Accept incoming connections<br>Allow other computers to connect to this computer through the Internet, a phone<br>line, or a direct cable connection. |
| O <u>C</u> onnect directly to another computer                                                                                                    |
| Connect to another computer using your serial, parallel, or infrared port.                                                                            |
|                                                                                                    |
|                                                                                                    |
|                                                                                                    |
|                                                                                                    |
|                                                                                                    |
|                                                                                                    |
| < <u>B</u> ack <u>N</u> ext > Cancel                                                                                                    |

Select "Communications cable between two computers". Herein select "COM4,COM6", Click "Next"

| ew Connection Wizard                                                                                                    |
|----------------------------------------------------------------------------------------------------|
| <b>Devices for Incoming Connections</b><br>You can choose the devices your computer uses to accept incoming connections.                                                                                                    |
| Select the check box next to each device you want to use for incoming connections.                                                                                                    |
| <ul> <li>Lucent Win Modem</li> <li>Standard 56000 bps V90 Modem</li> <li>Communications cable between two computers (COM4)</li> <li>Communications cable between two computers #2 (COM6)</li> <li>Direct Parallel (LPT1)</li> </ul> |
| P <u>r</u> operties                                                                                                    |
| <pre>&lt; Back Next &gt; Cancel</pre>                                                                                                    |

Select "Do not allow virtual private connections", "Next"

| New Connection Wizard                                                                                                    |
|----------------------------------------------------------------------------------------------------|
| Incoming Virtual Private Network (VPN) Connection<br>Another computer can connect to yours through a VPN connection                                     |
| Virtual private connections to your computer through the Internet are possible only if<br>your computer has a known name or IP address on the Internet. |
| If you allow VPN connections, Windows will modify the Internet Connection Firewall to<br>allow your computer to send and receive VPN packets.           |
| Do you want to allow virtual private connections to this computer?                                                                                      |
| <ul> <li>Allow virtual private connections</li> </ul>                                                                                                   |
| <ul> <li>Do not allow virtual private connections</li> </ul>                                                                                            |
|                                                                                                    |
|                                                                                                    |
|                                                                                                    |
|                                                                                                    |
| <pre>&lt; Back Next &gt; Cancel</pre>                                                                                                    |

Select and create user permissions, which let Client dial and land through corresponding user name

| w C | Connection Wizard                                                                                                    |
|-----|----------------------------------------------------------------------------------------------------|
| Us  | er Permissions<br>You can specify the users who can connect to this computer.                                                                                                    |
|     | Select the check box next to each user who should be allowed a connection to this<br>computer. Note that other factors, such as a disabled user account, may affect a user's<br>ability to connect. |
|     | Users allowed to connect:                                                                                                    |
|     | E febgko (fengko)                                                                                                    |
|     | <ul> <li>✓ Same Guest</li> <li>☐ Same HelpAssistant (Remote Desktop Help Assistant Account)</li> <li>☐ Support _ 388945a0 (CN=Microsoft Corporation,L=Redmond,S=Washington,(</li> </ul>             |
|     |                                                                                                    |
|     | Add Remove Properties                                                                                                    |
|     |                                                                                                    |
|     | < Back Next > Cancel                                                                                                    |

Select "Internet protocol', and confirm "Internet Protocol (TCP/IP)" to be selected already.

| New Con           | nection Wizard                                                                                                    |
|-------------------|----------------------------------------------------------------------------------------------------|
| Netwo<br>Ne<br>of | rking Software<br>tworking software allows this computer to accept connections from other kinds<br>computers.                                             |
| Sel<br>for        | lect the check box next to each type of networking software that should be enabled<br>incoming connections.                                               |
| Ne                | tworking software:                                                                                                    |
|                   | 🎬 Internet Protocol (TCP/IP)                                                                                                    |
| Y<br>Y            | File and Printer Sharing for Microsoft Networks           QoS Packet Scheduler                                                                            |
|                   | Install Uninstall Properties                                                                                                    |
| De                | scription:                                                                                                    |
| Tra<br>tha        | insmission Control Protocol/Internet Protocol. The default wide area network protocol<br>t provides communication across diverse interconnected networks. |
|                   |                                                                                                    |
|                   |                                                                                                    |
|                   | < Back Next > Cancel                                                                                                    |

Then, new connection completes..

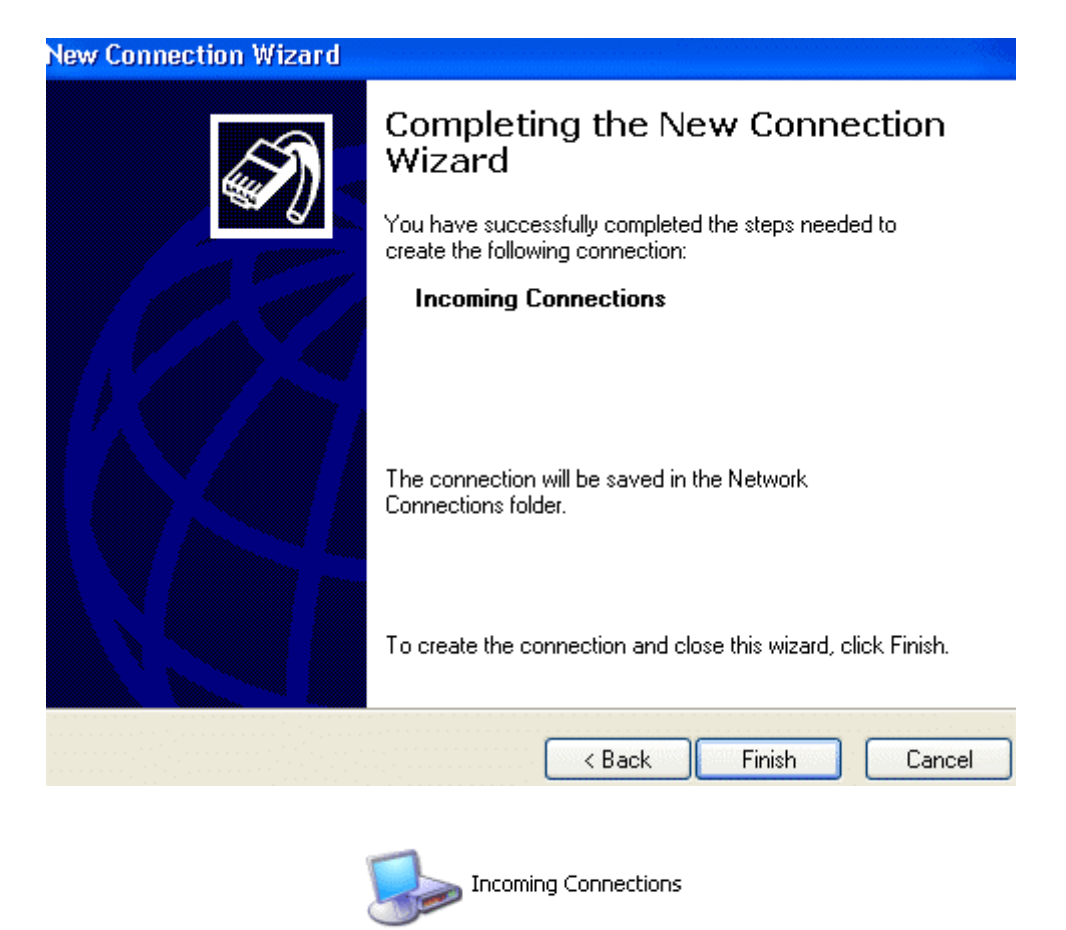

O "Properties" Olick "Incoming Connection" by right key of mouse select "Always allow directly connected devices such as Palmtop computers to connect without providing password", which will not need to set user password.

| Incoming Connections Properties                                                                            | ?                                           |
|----------------------------------------------------------------------------------------------------|---------------------------------------------|
| General Users Networking                                                                                   |                                             |
| Users allowed to connect:                                                                                  |                                             |
| Administrator                                                                                              |                                             |
| Class Guest                                                                                                |                                             |
| Egen HelpAssistant (Remote Desktop Help     Egen SUPPORT 388945a0 (CN=Microsof                             | Assistant Account)<br>t Corporation L=Bedmc |
|                                                                                                    |                                             |
|                                                                                                    | >                                           |
| New Delete                                                                                                 | Properties                                  |
| Note that other factors, such as a disabled us                                                             | er account, may                             |
| anect a user's ability to connect.                                                                         |                                             |
| Hequire all users to secure their password                                                                 | s and data.                                 |
| <ul> <li>Always allow directly connected devices a<br/>computers to connect without providing a</li> </ul> | such as palmtop<br>password.                |
|                                                                                                    |                                             |
|                                                                                                    |                                             |
|                                                                                                    |                                             |

## Secondly : Preparation and connection before connecting

In Host, open agent program. Herein we give "CCPROXY" as example. (You can download probation version from http://www.youngzsoft.com), Open "CCPROXY", Enter "Settings"

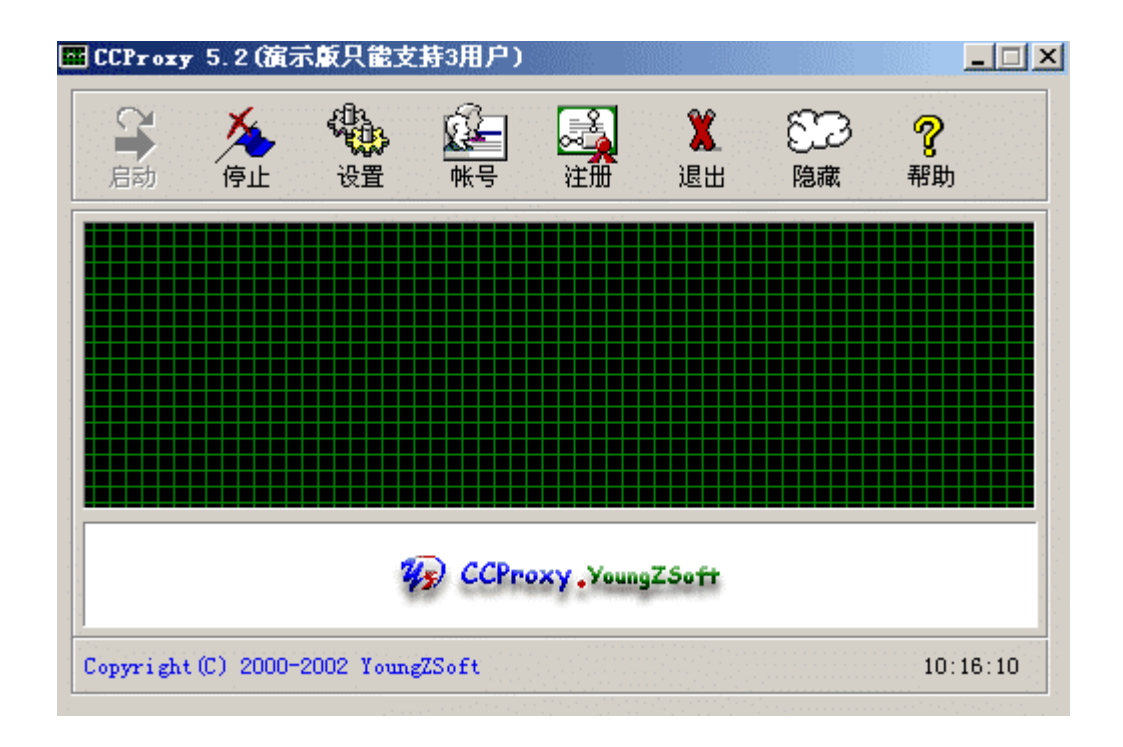

Check port and address.

| 发置      |               | ×             |
|---------|---------------|---------------|
|         | 协议<br>IV HTTP | 端口<br> 808    |
|         | 🔽 Secure      | 808           |
| ☞ 邮件    | 🔽 FTP (Web)   | 808           |
| DNS     | 🔽 Gopher      | 808           |
| □ 网页缓存  | SOCKS         | 1080          |
| ▶ 远程拨号  | 🔽 FTP         | 2121          |
| ▶ 自动启动  | 🔽 Telnet      | 23            |
| □ 自动隐藏  | ☞ 新闻          | 119           |
| 本地IP地址: | ▼ 自动检测        | 212.212.212.1 |
|         | _ 高级 (A)      | 确定 (0) 取消 (C) |

Come back to Client, open Internet explorer  $\rightarrow$  "Tools" $\rightarrow$  "Internet Options" $\rightarrow$  "Connection" $\rightarrow$  "Bluetooth LAN Connection Client" $\rightarrow$  "Settings"

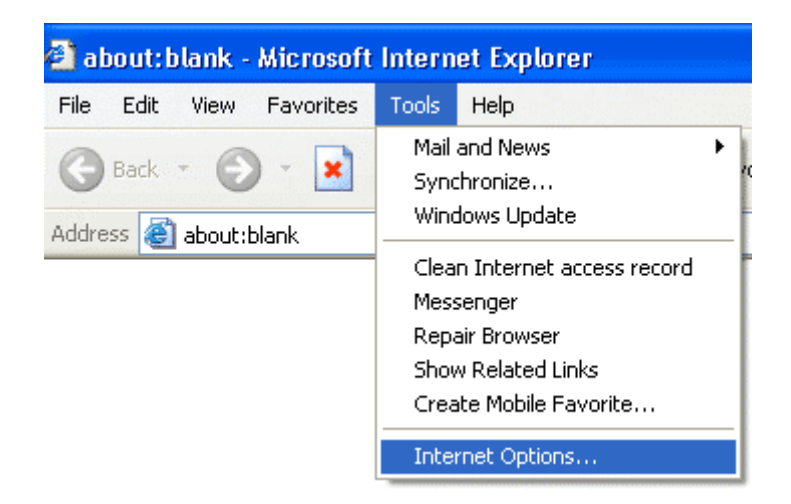

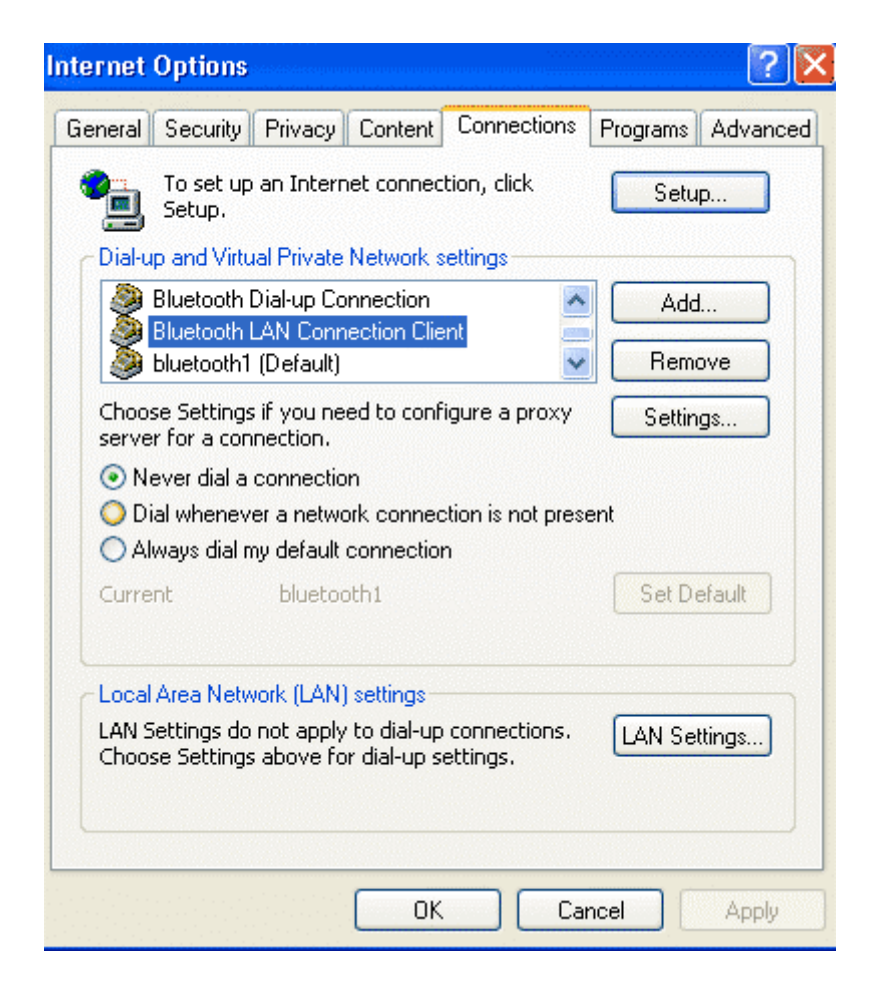

Select "Use a proxy server for this connection", and then continue "advanced" setting.

| Bluetooth LAN Connection Client Settings                                                                                               |                   |
|----------------------------------------------------------------------------------------------------|-------------------|
| Automatic configuration<br>Automatic configuration may override manual setting<br>use of manual settings, disable automatic configurat | gs. To ensure the |
| Automatically detect settings                                                                                                    |                   |
| Use automatic configuration script                                                                                                    |                   |
| Add <u>r</u> ess                                                                                                    |                   |
| Proxy server                                                                                                    |                   |
| Use a proxy server for this connection (These se apply to other connections).                                                          | ttings will not   |
| Addr <u>e</u> ss: Por <u>t</u> :                                                                                                    | Advanced          |
| Bypass proxy server for local addresses                                                                                                |                   |
| Dial-up settings                                                                                                    |                   |
| User name:                                                                                                    | Properties        |
| Password:                                                                                                    | Advanced          |
| Domain:                                                                                                    |                   |
| ОК                                                                                                    | Cancel            |

Set port and address as above. And confirm.

| Proxy      | Settings     |                                |                                        | ? 🗙 |
|------------|--------------|--------------------------------|----------------------------------------|-----|
| Serve      | ers          |                                | an e caractera.<br>A terrar a tractera |     |
| _ <b>P</b> | Туре         | Proxy address to use           | Port                                   |     |
| <u>e</u> l | HTTP:        | 212.212.212.1                  | : 808                                  |     |
|            | Secure:      | 212.212.212.1                  | : 808                                  |     |
|            | FTP:         | 212.212.212.1                  | : 2121                                 |     |
|            | Gopher:      | 212.212.212.1                  | : 808                                  |     |
|            | Socks:       | 212.212.212.1                  | : 1080                                 | )   |
|            | Use the      | same proxy server for all prot | ocols                                  |     |
| Excer      | otions       |                                |                                        |     |
|            | Do not use ( | proxy server for addresses be  | ginning with                           |     |
| <b>4</b>   |              |                                |                                        |     |
|            |              |                                |                                        |     |
|            | Use semicol  | ons ( ; ) to separate entries. |                                        |     |
|            |              | ОК                             | Cance                                  | el  |

Open "Blue Manager", make Host connect Internet, and open "Bluetooth LAN Connection Client" of Client. After connecting, select devices.

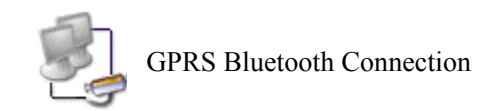

| Connect Bluetooth LAN Connection Client 💦 🔀                        |
|--------------------------------------------------------------------|
|                                                                    |
| User name:                                                         |
| Password:                                                          |
| Save this user name and password for the following users:          |
| <ul> <li>Me only</li> <li>Anyone who uses this computer</li> </ul> |
| Connect Cancel Properties Help                                     |

Connecting Bluetooth LAN Connection Client...

| Dialing |        |  |
|---------|--------|--|
|         | Cancel |  |

| XTNDConnect Blue Manager 🛛 🛛 🔀                                                                                                    |                   |                  |
|----------------------------------------------------------------------------------------------------|-------------------|------------------|
| An application has tried to open Bluetooth serial port OK<br>Bluetooth COM Port - LAN (COM6).<br>What device would you like to connect to on this port? |                   |                  |
| 🔲 Set as Default Device                                                                                                    |                   |                  |
| Device Name                                                                                                    | Device Address    | Device Type      |
| SCYBERBLUE                                                                                                    | 00:08:1B:00:07:3C | Desktop Computer |
| 🐞 deskjet 995c S/N MY19                                                                                                    | 00:04:76:89:59:27 | Cellular Phone   |
| 🐞 Nokia 8910                                                                                                    | 00:02:EE:1C:8C:53 | Cellular Phone   |
| 📓 Pocket PC                                                                                                    | 00:08:1B:00:03:27 | Palm Computer    |
| 🐞 T68KOFENG                                                                                                    | 00:80:37:2E:1B:B7 | Cellular Phone   |
| <                                                                                                    |                   |                  |

Finally, Client can connect Internet.